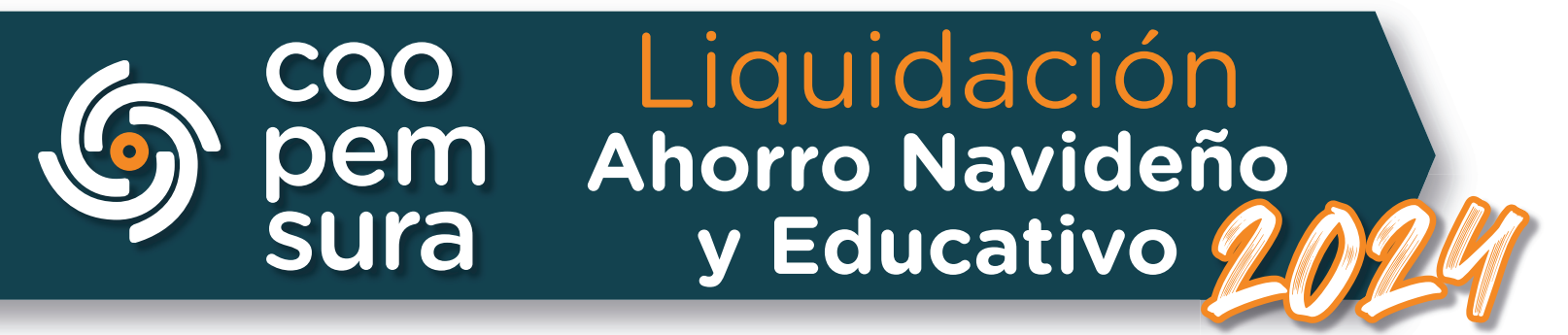

Ingresa a nuestra sucursal virtual **https://sucursal.coopemsura.com.co** indicando tu usuario y contraseña. Indica que no eres un robot y realiza la validación de identidad.

|            | M Sucursal Virtual                                                                                                    |
|------------|----------------------------------------------------------------------------------------------------|
| Coopemsura | Incice de Section.<br>Site tu primera vez en nuestra nueva<br>Ditate usuario y clave para ingresar<br>() jusurio<br>() contraseña<br>() organization<br>() forganization<br>() primeration<br>() primeration |
|            | Sucursal Virtual                                                                                                    |

 Una vez que ingreses a la sucursal, busca en el menú izquierdo la opción solicitudes/solicitud ahorro/cancelación ahorro

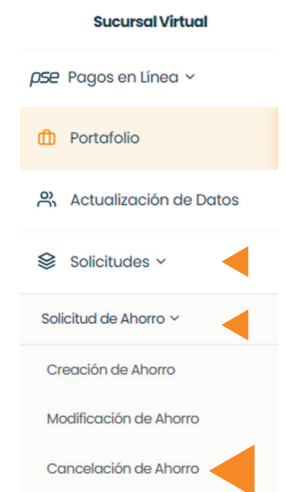

En la opción **Tipo de ahorro** Selecciona Navideño o Educativo y el número de cuenta de ahorro que deseas liquidar. Si tienes varias líneas
de ahorro, debes repetir el proceso por cada una de ellas:

| Formulario cancelación de Ahorro      | 0           | Consultar Solicitudes        |   |                |  |
|---------------------------------------|-------------|------------------------------|---|----------------|--|
| O Los campos marcados con * son oblig | atorios.    |                              |   |                |  |
| DESTINACIÓN DEL AHORRO                | ): Ahorro I | Disponible <mark>\$ 0</mark> |   |                |  |
| Tipo de ahorro •                      |             | Número de cuenta •           |   | Saldo Ahorro • |  |
| Seleccione                            | ~           | Seleccione                   | ~ | \$             |  |
|                                       |             |                              |   |                |  |

Importante: en el valor que aparece como saldo momento de la al liquidación, no están incluidas las cuotas del 15 y 30 de noviembre, que aún no se han descontado y tampoco incluye los intereses generados. En la liquidación final, se verán reflejados estos valores.

Indica luego, la destinación que le darás a tu ahorro, entre estas
 opciones: Retiro, Apertura de CDAT y traslado a un ahorro a la vista.

| Retiro                             |  |
|------------------------------------|--|
| Abrir CDAT                         |  |
| Trasladar a un Ahorro a la vista 📃 |  |

Si vas a retirar tu ahorro, elige si vas a retirar el total o solo una parte. Así mismo, si deseas que te realicen transferencia o desembolso en cheque (La opción de retiro en cheque, solo aplica para las ciudades de Medellín, Bogotá y Cali):

| Retiro 🗸       |                    |                         |        |                      |   |
|----------------|--------------------|-------------------------|--------|----------------------|---|
|                |                    | Seleccione entre las op | ciones |                      |   |
| 🛑 Total del ah | orro 🔵 Parcial del | ahorro 🛈                | 🛑 Tran | sferencia 🔵 Cheque 🤅 |   |
| Entidad •      |                    | Número de cuenta *      |        | Tipo de cuenta •     |   |
| Seleccione     | ~                  |                         |        | Seleccione           | ~ |
| Valor •        |                    |                         |        |                      |   |

Si deseas abrir un **CDAT** con tu ahorro, elige el plazo, la periodicidad de tus intereses y el monto:

| Plazo del CDAT *     Periodo de liquidación de intereses *     Monto *       Seleccione     ✓     Seleccione     ✓ | Abrir CDAT 🖂     |   |                        |                |         |  |
|----------------------------------------------------------------------------------------------------|------------------|---|------------------------|----------------|---------|--|
| Seleccione ~ Seleccione \$                                                                                         | Plazo del CDAT * |   | Periodo de liquidación | de intereses * | Monto • |  |
|                                                                                                    | Seleccione       | ~ | Seleccione             | ~              | \$      |  |

Si deseas pasar tu ahorro a la cuenta de **Ahorro a la Vista,** elige el valor a consignar:

| Trasladar a un Ahorro a la vista ( |  |  |
|------------------------------------|--|--|
| Valor a Consignar *                |  |  |
| \$                                 |  |  |

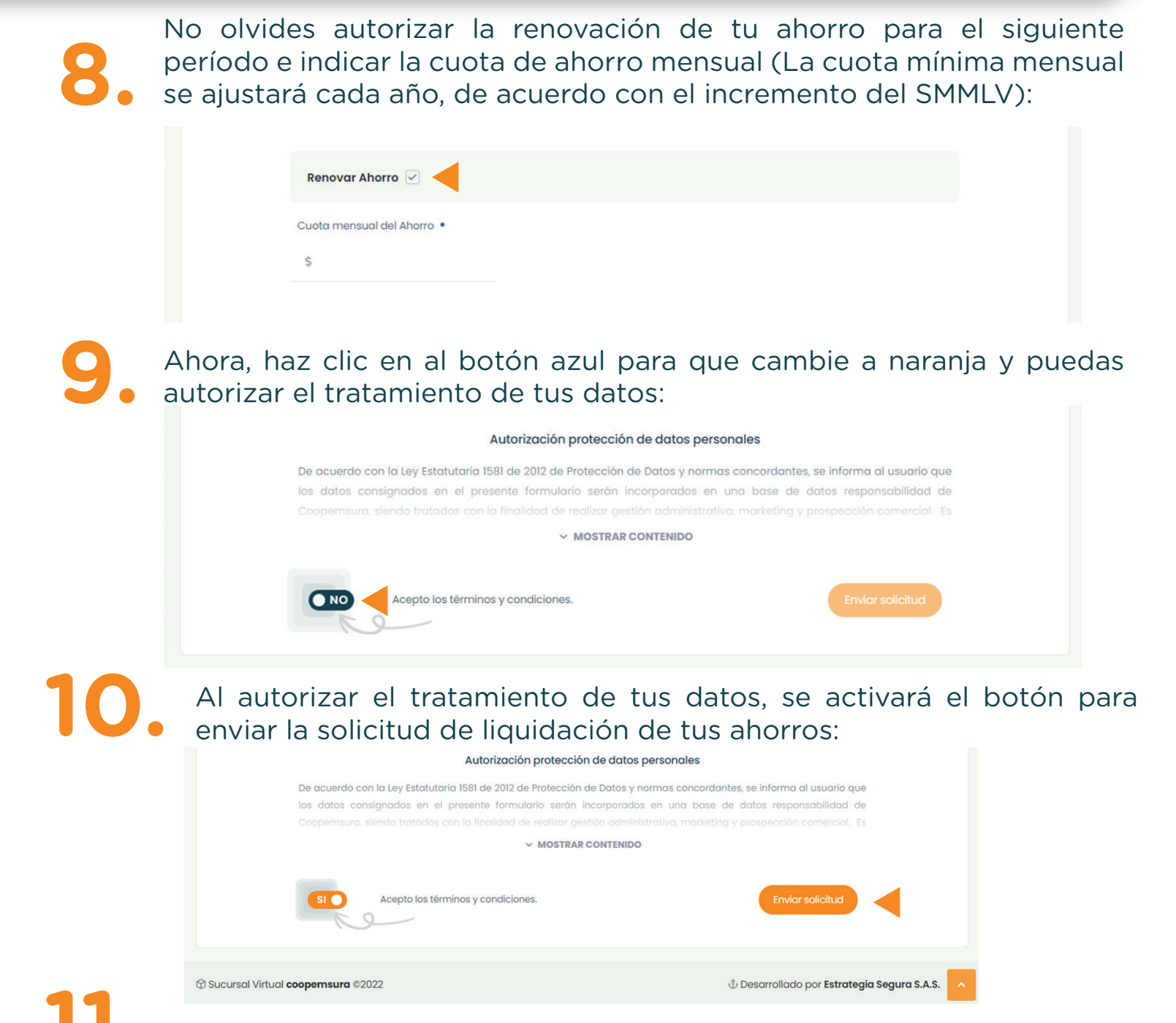

• Finalmente, haz clic en Enviar Solicitud.

Ten presente que, si no deseas retirar tu ahorro, no necesitas diligenciar el formato. Tu ahorro se renovará automáticamente para el siguiente año y podrás retirarlo en cualquier momento, a partir de enero de 2025.

Cualquier dificultad con este proceso, puedes comunicarte a la línea única de **WhatsApp 3006612251 opción 6.** 

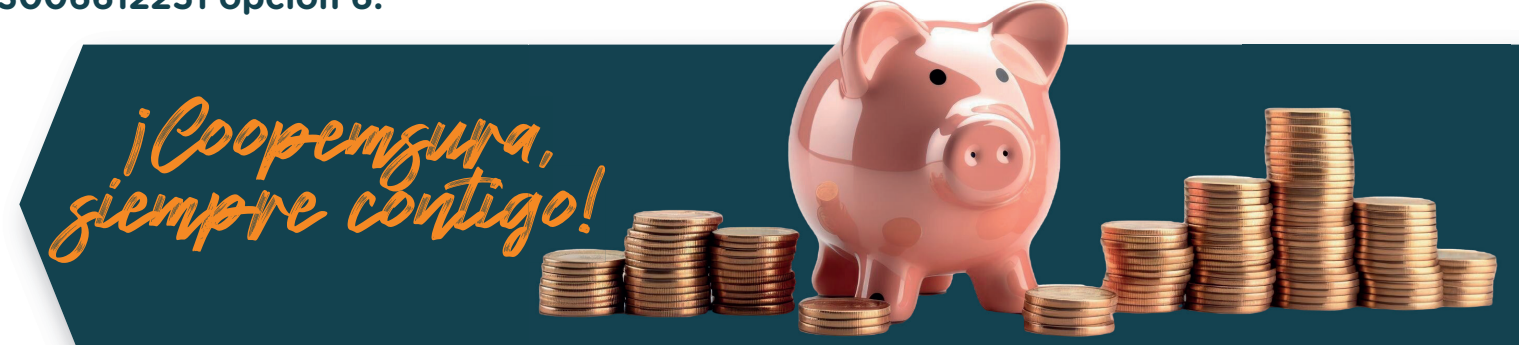